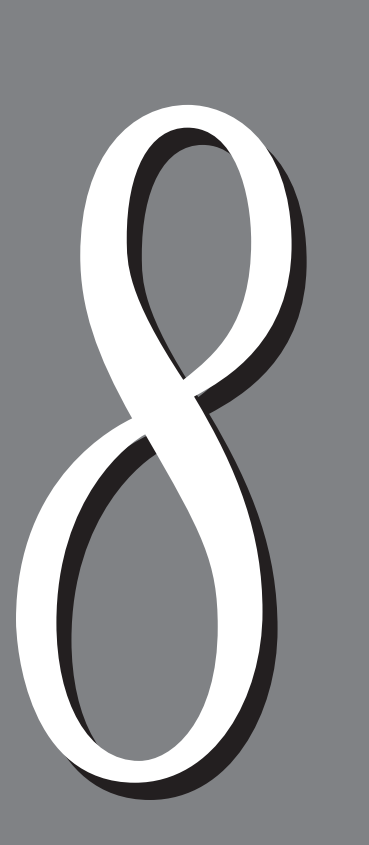

# 注意と制限

| 8.1 | NetWare                                     | <sup>®</sup> の注意と制限                                         |
|-----|---------------------------------------------|-------------------------------------------------------------|
|     | 8.1.1                                       | 設定について 130                                                  |
|     | 8.1.2                                       | 印刷するとき 132                                                  |
|     | 8.1.3                                       | 印刷制御について132                                                 |
| 8.2 | SMBの注                                       | 意と制限                                                        |
|     | 8.2.1                                       | 設定について 133                                                  |
|     | 8.2.2                                       | 電源を切るとき 134                                                 |
|     | 8.2.3                                       | 印刷するとき 134                                                  |
| 8.3 | UNIXの注                                      | 主意と制限                                                       |
|     | 8.3.1                                       | 環境設定について136                                                 |
|     |                                             |                                                             |
|     | 8.3.2                                       | 電源を切るとき 137                                                 |
|     | 8.3.2<br>8.3.3                              | 電源を切るとき 137<br>印刷操作について 137                                 |
| 8.4 | 8.3.2<br>8.3.3<br>TCP/IP(                   | 電源を切るとき 137<br>印刷操作について 137<br>LPD)の注意と制限 139               |
| 8.4 | 8.3.2<br>8.3.3<br>TCP/IP(<br>8.4.1          | 電源を切るとき 137<br>印刷操作について 137<br>LPD)の注意と制限 139<br>設定について 139 |
| 8.4 | 8.3.2<br>8.3.3<br>TCP/IP(<br>8.4.1<br>8.4.2 | 電源を切るとき                                                     |

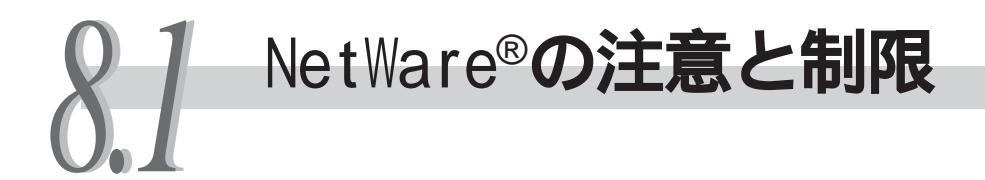

NetWare®での注意/制限事項は、次のとおりです。

# 8.1.1 設定について

#### **●●●** 本機側の設定

ポート状態を【キドウ】に設定したとき、メモリーが不足すると、ポート状態が自動的に【テイシ】に設定されることがあります。この場合は、使っていないポートを【テイシ】にするか、メモリー割り当て容量を変更するか、メモリーを増設して ください。

#### ●●● TCP/IPを使用するとき(本機側)

- IPアドレスの設定には十分注意してください。IPアドレスはシステム全体で管理されているアドレスです。ネットワーク管理者と十分相談のうえ、設定してください。
- ネットワーク環境によっては、サブネットマスクやゲートウェイの設定が必要になります。ネットワーク管理者に相談のうえ、必要な項目を設定してください。
- ポート状態を【キドウ】に設定したとき、メモリーが不足すると、ポート状態が 自動的に【テイシ】に設定されることがあります。この場合は、使っていない ポートを【テイシ】にするか、メモリー割り当て容量を変更するか、メモリーを 増設してください。

#### ●●● TCP/IPを使用するとき(クライアント側)

- IPアドレスの設定には十分注意してください。IPアドレスはシステム全体で管理されているアドレスです。ネットワーク管理者と十分相談のうえ、設定してください。
- NIS(Network Information Service)の管理下で使用されているクライアントで、 ネットワーク(IPアドレスなど)の設定を行う場合は、NISの管理者に相談してく ださい。

#### eee NDSの場合

NDSで環境設定を行うとき、次の点にご注意ください。

| 項目          | PSERVER <b>モードの場合</b>                   |
|-------------|-----------------------------------------|
| ファイルサーバー数   | 1 ツリーに最大16サーバー                          |
| プリントキュー数    | 最大48キュー                                 |
| 通知リストの通知者数  | 最大48ユーザー                                |
| パスワードの入力文字数 | 最大32文字*                                 |
|             | * ナ い ウ ナ フ ト ・ プ リ ン ー ズ キ わ ノ わ い キ ナ |

\* : 33文字以上のパスワードを設定すると、プリントできなくなります。

#### ●●● バインダリーの場合

バインダリーで環境設定を行うとき、次の点にご注意ください。

| 項目          | PSERVER <b>モードの場合</b> |
|-------------|-----------------------|
| ファイルサーバー数   | 最大16サーバー              |
| プリントキュー数    | 最大48キュー               |
| 通知リストの通知者数  | 最大48ユーザー              |
| パスワードの入力文字数 | 最大32文字*               |

\*: 33文字以上のパスワードを設定すると、プリントできなくなります。

#### ● ペ バインダリーリファレンスキューの使用不可 (ディレクトリーサービス/プリントサーバーモード時)

本機は、バインダリーリファレンスキューをサポートしていません。そのため、 バインダリーリファレンスキューを使った印刷はできません。

# 8.1.2 印刷するとき

#### ●●● TCP/IPを使用する場合

パケットバーストは無効です。印刷速度は、IPX/SPXよりも遅くなります。

#### ●●● NetWare5.1を使用する場合

DocuPrint C2220は、XeroxPrinterGatewayをサポートしていません。

# 8.1.3 印刷制御について

#### ●●● PSC/PCONSOLE 使用時

NetWare®では、以下のようにサポートしていないオプション機能があります。 IPX/SPX使用時のみ印刷制御可能です。

: サポートする(本機の機能) ×: サポートしない

| パラメーター    | サポート状況 | 備考                        |
|-----------|--------|---------------------------|
| プリンター時停止  |        | プリントサーバーモード時は、本機の状態は「停止」に |
|           |        | なる。                       |
| ジョブ中断     |        | -                         |
| プリンタ停止    |        | -                         |
| プリンタ起動    |        | -                         |
| プリンタリワインド |        | -                         |
| 用紙先端マーク   | ×      | -                         |
| フォームフィード  | ×      | -                         |
| 用紙のセット    |        | -                         |

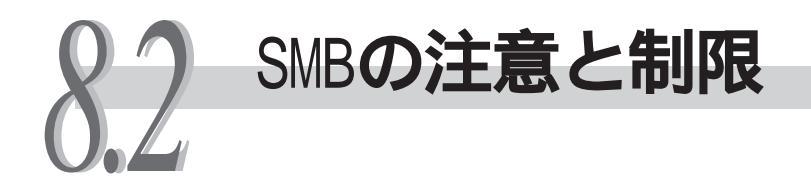

SMBの注意/制限事項は、次のとおりです。

# 8.2.1 設定について

- ●●● 本機側の設定について
  - IPアドレスの設定には十分注意してください。IPアドレスはシステム全体で管理されているアドレスです。ネットワーク管理者と十分相談のうえ、設定してください。
  - ネットワーク環境によっては、サブネットマスクやゲートウェイの設定が必要になります。ネットワーク管理者に相談のうえ、必要な項目を設定してください。
  - ポート状態を【キドウ】に設定したとき、メモリーが不足すると、ポート状態が 自動的に【テイシ】に設定されることがあります。この場合は、使っていない ポートを【テイシ】にするか、メモリー割り当て容量を変更するか、メモリーを 増設してください。
  - 使用環境に応じて、受信バッファ容量【SMBスプール】のサイズを設定してください。送信されたデータより、受信バッファ容量【SMBスプール】のサイズが小さい場合、受信できないことがあります。

#### ●●● クライアント側の設定について

- IPアドレスの設定には十分注意してください。IPアドレスはシステム全体で管理されているアドレスです。ネットワーク管理者と十分相談のうえ、設定してください。
- NIS(Network Information Service)の管理下で使用されているクライアントで、 ネットワーク(IPアドレスなど)の設定を行う場合は、NISの管理者に相談してく ださい。

## 8.2.2 電源を切るとき

#### ●●● 【SMBスプール】の設定が【メモリースプール】のとき

印刷中のデータを含め、本機のメモリーにスプールされた印刷データはすべて削除されます。再び電源を入れたときは、印刷データは存在しません。 ただし、印刷指示の直後に電源を切った場合、印刷データがクライアント上に保存されることがあります。この場合、再び電源を入れたときは、新しく印刷指示が行われた場合でも、保存されている印刷データから順に印刷されます。

#### ●●●【SMBスプール】の設定が【ハードディスクスプール】のとき

印刷中のデータを含め、本機のハードディスクにスプールされた印刷データはす べて保存されます。再び電源を入れたときは、新しく印刷指示が行われた場合で も、保存されている印刷データから順に印刷されます。

#### ●●●【SMBスプール】の設定が【スプールシナイ】のとき

印刷中のデータを含め、本機の受信バッファにスプールされた印刷データはすべ て削除されます。再び電源を入れたときは、印刷データは存在しません。 ただし、印刷指示の直後に電源を切った場合、印刷データがクライアント上に保 存されることがあります。この場合、再び電源を入れたときは、新しく印刷指示 が行われた場合でも、保存されている印刷データから順に印刷されます。

## 8.2.3 印刷するとき

#### 

印刷データの受信を開始したときに、印刷データのサイズがハードディスク、またはメモリーの残り容量より大きい場合、その印刷データは受信できません。

#### 〔補足〕

印刷データが受信容量を超えた場合、クライアントによってはすぐに再送信することがあり ます。このときクライアントがハングアップしたように見えます。対処として、クライアン ト側でその印刷データの送信を中止してください。

#### 

あるクライアントから印刷要求を受け付けていた場合、別のクライアントからの 印刷要求を受け付けることができません。

#### ●●● クライアントのIPアドレスやコンピューター名を変更した場合

クライアントのIPアドレスやコンピューター名を変更した場合、本機側からの問い合わせ処理や取り消し処理が正常に行われなくなります。本機の受信バッファに印刷データがない状態で、電源を切/入してください。

補足

本機の受信バッファにある印刷データの印刷中止/強制排出は、操作パネルから操作できます。操作方法は、『DocuPrint C2220 本体取扱説明書』の「4.3 印刷を中止する/印刷指示したジョブの状態を確認する」、および「7.6 印刷データを強制排出させる」を参照してください。

#### ●●● 本機がオフライン状態のとき

本機がオフライン状態のときに、クライアントから印刷を指示すると、本機では データ受信が行われず、クライアント側には書き込みエラー発生のエラーダイア ログボックスが表示されます。ただし、SMBでは、オフライン状態の場合でもク ライアントから印刷データを受信できます。

#### ●●● ジョブの削除

Windows NT<sup>®</sup> 4.0の場合、Service Pack 4以上をインストールしていないと、ジョ ブを削除できません。データ受信中にジョブを削除すると、書き込みエラーが表 示されます。この場合、エラーダイアログボックスに表示される[再試行]は無効 です。

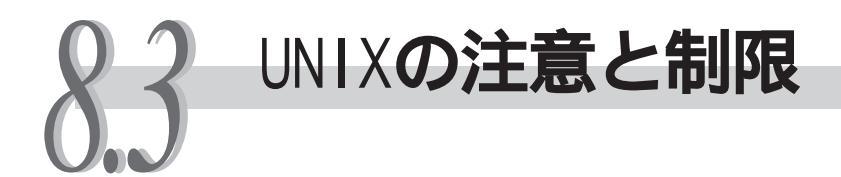

UNIXクライアントから本機を使用する場合の注意/制限事項は次の通りです。

# 8.3.1 環境設定について

#### ●●● プリンター側の設定

- IPアドレスの設定には十分注意してください。IPアドレスは、システム全体で 管理されているアドレスです。ネットワーク管理者と十分相談のうえ、設定し てください。
- 使用するネットワーク環境によっては、サブネットマスクやゲートウェイの設定が必要になります。ネットワーク管理者に相談のうえ、必要項目を設定してください。
- ポート状態を【キドウ】に設定した場合、メモリーが不足すると、操作パネルに メモリー不足を知らせるメッセージが表示されたり、ポート状態が自動的に【テ イシ】に設定されることがあります。この場合、使用していないポートのポート 状態を【テイシ】にする、メモリーサイズを変更する、またはメモリーの増設を してください。
- 使用環境に応じて、受信バッファメモリーのサイズを設定してください。受信 バッファメモリーのサイズが、送信されたファイルデータより小さいと、受信 できないことがあります。

#### ●●● ワークステーション側の設定

- IPアドレスの設定には十分注意してください。IPアドレスは、システム全体で 管理されているアドレスです。ネットワーク管理者と十分相談のうえ、設定し てください。
- IPアドレスは、スーパーユーザーが設定します。スーパーユーザーの権限を 持っていない場合、ネットワーク管理者に設定を依頼してください。
- OSのバージョンによっては、設定方法やコマンドの絶対パスが異なる場合があ ります。詳細は、各ワークステーションのマニュアルを参照してください。
- NI& Network Information Service)の管理下で使用されているワークステーションで、ネットワーク(IPアドレスなど)を設定する場合は、NISの管理者に相談してください。
- ・設定できるプリント言語/モードは、プリンターの機種や構成によって異なります。使用しているプリンターで、使用できるプリント言語/モードを確認してから、設定してください。
- 同一のワークステーション上から1台のプリンターに対して設定するプリント言語/モードは、1種類をお勧めします。2種類以上のプリント言語/モードを設定した場合は、問い合わせ(Ipq)によって、ワークステーションのディスプレイに同一のジョブ番号が表示される場合があります。

## 8.3.2 電源を切るとき

#### ●●● 内蔵増設ハードディスク装置を装着していないとき

印刷出力中の印刷データを含め、本機にスプールされた印刷データは、すべて削 除されます。再び電源を入れたときは、印刷指示された印刷データは存在しませ ん。

ただし、印刷指示の直後に電源を切ると、印刷データはワークステーション上に 保存されることがあります。この場合、再び電源を入れたときは、新しく印刷指 示をしても、保存されている印刷データから出力されます。

#### ●●● 内蔵増設ハードディスク装置を装着しているとき

印刷出力中の印刷データを含め、本機にスプールされた印刷データは、すべて保存されます。再び電源を入れたときは、新しく印刷指示をした場合でも、保存されている印刷データから出力されます。

## 8.3.3 印刷操作について

#### ••• 印刷( lpr )

- ●印刷指示をするワークステーション上で処理されないオプション(例: -mオプ ション)は、すべて無効になります。
- 1回のIprコマンドで、複数のファイルを印刷指示する場合、同時に指定できるのは32ファイルまでです。32ファイル以上を指示した場合、33番め以降のファイルは無視され、32番めまでのファイルが印刷指示をしたものとして印刷処理されます。
- •アスキー形式のPostScript®ファイルを印刷する場合は、「PSASC」を指定してく ださい。TBCPを有効にして、データを処理します。
- バイナリー形式のPostScript®ファイルを印刷する場合は、「PSBIN」を指定して ください。TBCPを無効にして、データを処理します。
- Postscript®言語での指定がある場合、コピー部数の指定は無効になります。

#### eee 問い合わせ(Ipq)

- 長いファイル名は途中までしか表示されません。
- •表示される印刷指示の情報は、印刷指示順に最大64です。

同一のワークステーション上から1台のプリンターに対して2種類以上のプリント言語/モードを設定した場合は、問い合わせ(lpq)によって、ワークステーションのディスプレイに同一のジョブ番号が表示される場合があります。

**eee 取り消し(**lprm)

- 1回のIprmコマンドで、複数ファイルの印刷指示をしていた印刷データを取り消す場合、ファイルごとに取り消すことはできません。印刷データを取り消すと、一度に全ファイルが取り消されます。
- オプションを指定しないで実行した場合や、指定されたオプションに該当する
   印刷データがなかった場合、取り消しは無効になります。
- 取り消せる印刷データは、印刷指示をしたワークステーションからの印刷データに限られます。ほかのワークステーションから指示された印刷データは取り 消せません。
- •印刷処理が開始された印刷データは、取り消しができない場合があります。

#### ●●● その他

ワークステーション側でIPアドレスやワークステーション名を変更した場合、本 機側での問い合わせ処理や取り消し処理が正常にできなくなります。本機側でス プールに印刷データがない状態で、電源を切/入してください。

#### 参照

プリンターのスプールにある印刷データの印刷中止/排出は、操作パネルで指示できます。操 作方法は、『DocuPrint C2220 取扱説明書』の「4.3 印刷を中止する/印刷指示したジョブの 状態を確認する」、および「7.6 印刷データを強制排出させる」を参照してください。

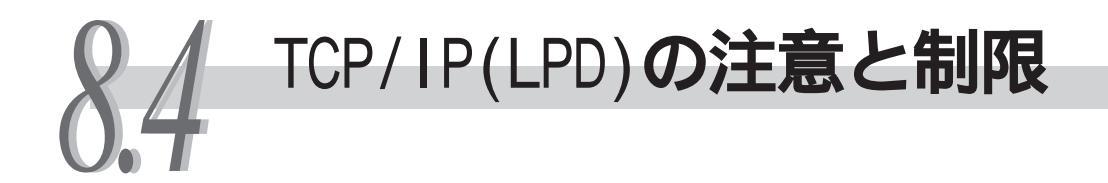

TCP/IP(LPD)での注意/制限事項は、次のとおりです。

# 8.4.1 設定について

#### ●●● 本機側の設定について

- IPアドレスの設定には十分注意してください。IPアドレスはシステム全体で管理されているアドレスです。ネットワーク管理者と十分相談のうえ、設定してください。
- ネットワーク環境によっては、サブネットマスクやゲートウェイの設定が必要になります。ネットワーク管理者に相談のうえ、必要な項目を設定をしてください。
- ポート状態を【キドウ】に設定したとき、メモリーが不足すると、ポート状態が 自動的に【テイシ】に設定されることがあります。この場合は、使っていない ポートを【テイシ】にするか、メモリー割り当て容量を変更するか、メモリーを 増設してください。
- 使用環境に応じて、受信バッファ容量【Ipdスプール】のサイズを設定してください。送信されたデータより、受信バッファ容量【Ipdスプール】のサイズが小さい場合、受信できないことがあります。

#### ●●● クライアント側の設定について

- IPアドレスの設定には十分注意してください。IPアドレスはシステム全体で管理されているアドレスです。ネットワーク管理者と十分相談のうえ、設定してください。
- NIS(Network Information Service)の管理下で使用されているクライアントで、 ネットワーク(IPアドレスなど)の設定を行う場合は、NISの管理者に相談してく ださい。

## 8.4.2 電源を切るとき

#### eee【Ipdスプール】の設定が【メモリースプール】のとき

印刷中のデータを含め、本機のメモリーにスプールされた印刷データはすべて削除されます。再び電源を入れたときは、印刷データは存在しません。 ただし、印刷指示の直後に電源を切った場合、印刷データがクライアント上に保存されることがあります。この場合、再び電源を入れたときは、新しく印刷指示が行われた場合でも、保存されている印刷データから順に印刷されます。

#### ●●●【Ipdスプール】の設定が【ハードディスクスプール】のとき

印刷中のデータを含め、本機のハードディスクにスプールされた印刷データはす べて保存されます。再び電源を入れたときは、新しく印刷指示が行われた場合で も、保存されている印刷データから順に印刷されます。

#### •••【Ipdスプール】の設定が【スプールシナイ】のとき

印刷中のデータを含め、本機の受信バッファにスプールされた印刷データはすべ て削除されます。再び電源を入れたときは、印刷データは存在しません。 ただし、印刷指示の直後に電源を切った場合、印刷データがクライアント上に保 存されることがあります。この場合、再び電源を入れたときは、新しく印刷指示 が行われた場合でも、保存されている印刷データから順に印刷されます。

#### 8.4.3 印刷するとき

#### eee【Ipdスプール】の設定が【ハードディスクスプール】、または【メモリー スプール】のとき

印刷データの受信を開始したときに、印刷データのサイズがハードディスク、またはメモリーの残り容量より大きい場合、その印刷データは受信できません。

補足

印刷データが受信容量を超えた場合、クライアントによってはすぐに再送信することがあり ます。このときクライアントがハングアップしたように見えます。対処として、クライアン ト側でその印刷データの送信を中止してください。

#### ●●● 【 | pdスプール 】の設定が【スプールシナイ 】のとき

あるクライアントから印刷要求を受け付けていた場合、別のクライアントからの 印刷要求を受け付けることができません。

#### ●●● クライアントのIPアドレスやコンピューター名を変更した場合

クライアントのIPアドレスやコンピューター名を変更した場合、本機側からの問い合わせ処理や取り消し処理が正常に行われなくなります。本機の受信バッファに印刷データがない状態で、電源を切/入してください。

補足

本機の受信バッファにある印刷データの印刷中止/強制排出は、操作パネルから操作できます。操作方法は、『DocuPrint C2220 本体取扱説明書』の「4.3 印刷を中止する/印刷指示したジョブの状態を確認する」、および「7.6 印刷データを強制排出させる」を参照してください。

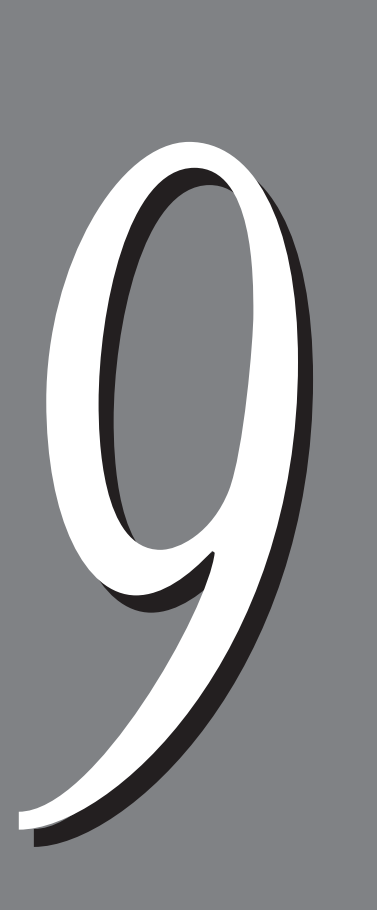

# トラブルと思ったら

| 9.1 | NetWare                                    | <sup>®</sup> 環境でのトラブル 144        |
|-----|--------------------------------------------|----------------------------------|
|     | 9.1.1                                      | 印刷されないとき 144                     |
|     | 9.1.2                                      | 【電源を一度切ってください】と表示されているとき . 148   |
|     | 9.1.3                                      | 希望の印字結果が得られないとき 148              |
|     | 9.1.4                                      | 障害発生のメッセージが通知されないとき 149          |
| 9.2 | SMB環境                                      | でのトラブル 150                       |
|     | 9.2.1                                      | プリンターが見つからないとき150                |
|     | 9.2.2                                      | 希望の印字結果が得られないとき 151              |
|     | 9.2.3                                      | プリンターのウィンドウからドキュメントを             |
|     |                                            | 削除できないとき 151                     |
|     | 9.2.4                                      | プリンタードライバーを自動ダウンロード              |
|     |                                            | できないとき 152                       |
| 9.3 | UNIX環境                                     | 竟でのトラブル 153                      |
|     | 9.3.1                                      | 印刷されないとき 153                     |
|     | 9.3.2                                      | 希望の印字結果が得られないとき154               |
| 9.3 | 9.2.3<br>9.2.4<br>UNIX環切<br>9.3.1<br>9.3.2 | プリンターのウィンドウからドキュメントを<br>削除できないとき |

9.1 NetWare®環境でのトラブル

NetWare<sup>®</sup>使用時にトラブルが発生した場合、考えられる原因、確認方法、処置は次のとおりです。

# 9.1.1 印刷されないとき

| 原因                                                                     | 確認方法                                                                                                    | 処置                                                                                                    |
|------------------------------------------------------------------------|----------------------------------------------------------------------------------------------------|----------------------------------------------------------------------------------------------------|
| ネットワーク構成機器が、フ<br>レームタイプの自動設定に適合<br>していない。                              | プリンターが接続されたネットワー<br>ク構成機器の、ポートのデータリン<br>クランプが点灯しているか確認す<br>る。ネットワーク中に存在している<br>ファイルサーバーの、フレームタイ<br>プが統一されているか確認する。                                                                                                    | 接続したいファイルサーバーに設定<br>されているフレームタイプを、プリ<br>ンターに設定する。                                                                                                    |
| クライアントからプリンターま<br>でのネットワーク上に、障害が<br>生じた。                               | クライアントからNWADMINを使っ<br>て、対象プリンターのオブジェクト<br>が参照できるか確認する。*                                                                                                    | クライアントからプリンターまでの<br>間に存在する、通信不能なネット<br>ワークケーブルを交換する。                                                                                                    |
| プリントキューの[ ユーザ ]に、<br>ジョブ投入者のユーザー名、ま<br>たはジョブ投入者が属するグ<br>ループ名が登録されていない。 | <ol> <li>クライアントからNWADMINを使っ<br/>て、対象キューのオブジェクト<br/>を参照し[ユーザ]の情報にジョ<br/>ブ投入者のユーザー名、または<br/>ジョブ投入者が属するグループ<br/>名が登録されているか確認す<br/>る。*</li> <li>クライアントからPCONSOLEを<br/>使って、[プリントキュー]の<br/>[ユーザ]にジョブ投入者のユー<br/>ザー名、またはジョブ投入者が<br/>属するグループ名が登録されて<br/>いるかち変効する。*</li> </ol> | <ol> <li>プリントキュー情報 ]の[ ユー<br/>ザ ]に、ジョブ投入者のユーザー<br/>名、またはジョブ投入者が属す<br/>るグループ名が登録されている<br/>プリントキューに、印刷ジョブ<br/>を再投入する。</li> <li>クライアントからNWADMINあるい<br/>はPCONSOLEを使って、[ プリント<br/>キュー情報 ]の[ ユーザ ]に、ジョ<br/>ブ投入者のユーザー名、または<br/>ジョブ投入者が属するグループ<br/>クを登録する *</li> </ol> |
| プリントキューへのジョブ投入<br>が禁止されている。                                            | クライアントからNWADMINを使っ<br>て、対象プリントキューの[識別]<br>で、オペレータフラグがチェックさ<br>れているか確認する。*<br>PCONSOLEを使って、「プリント<br>キュー」の「ステータス」で、「ユー<br>ザーがプリントジョブを送出可能」<br>になっているか確認します。                                                                                                    | クライアントからNWADMINを使って、<br>対象プリントキューの 識別 で、オ<br>ペレータフラグの各項目がチェック<br>されているか確認する。*<br>クライアントからPCONSOLEを使っ<br>て、「Yes」に設定する。                                                                                                    |

\*:設定方法や確認方法については、NetWare® Online Documentation参照してください。

| 原因                                                                               | 確認方法                                                                                                    | 処置                                                                                                    |
|----------------------------------------------------------------------------------|----------------------------------------------------------------------------------------------------|----------------------------------------------------------------------------------------------------|
| プリントサーバーのプリント<br>サーバーユーザーに、ジョプ投<br>入者のユーザー名、またはジョ<br>プ投入者が属するグループ名が<br>定義されていない。 | <ol> <li>クライアントからNWADMINを使って、対象プリントサーバーの<br/>[ユーザ]情報にジョブ投入者の<br/>ユーザー名、またはジョブ投入<br/>者が属するグループ名が登録さ<br/>れているか確認する。*</li> <li>クライアントからPCONSOLEを</li> </ol>                                                                  | <ol> <li>クライアントからNWADMINを使っ<br/>て、対象プリントサーバーの<br/>[ユーザ]情報にジョブ投入者の<br/>ユーザー名、またはジョブ投入<br/>者が属するグループ名を登録す<br/><u>る。*</u></li></ol>                                                                       |
|                                                                                  | 使って、[プリントサーバ]の<br>[ユーザ]にジョブ投入者のユー<br>ザー名、またはジョブ投入者が<br>属するグループ名が登録されて<br>いるかを確認する。*                                                                                                    | に、ジョブ投入者のユーザー<br>名、またはジョブ投入者が属す<br>るグループ名が登録されている<br>プリントキューに、印刷ジョブ<br>を再投入する。                                                                                                    |
| 印刷ジョブを投入したプリント<br>キューが、プリンターに割り当<br>てられていない。                                     | クライアントからNWADMINを用い<br>て、対象プリントキューの[割り当<br>て ]でサービスしているプリンター<br>のリストに対象とするプリンターが<br>割り当てられているか確認する。*                                                                                                    | <ol> <li>プリンターに割り当てられているプリントキューに、印刷ジョ<br/>ブを再投入する。*</li> <li>クライアントからNWADMINを用いて、対象プリンターの[割り当て]の追加で対象とするキューを追加する。*</li> <li>クライアントからPCONSOLEを使って、[プリントサーバ情報]の[プリンタ]の下の[該当するプリンタ]の[プリントキュー割り</li> </ol> |
| プリンターの最大サポート<br>キュー数を超えてプリント<br>キューが設定されている。                                     | <ol> <li>クライアントからNWADMINを使っ<br/>て、対象プリンターの"割 り<br/>当て"のプリントキューリストに<br/>希望のプリントキューが割り当<br/>てられているか確認する。*</li> <li>クライアントからPCONSOLEを<br/>使って、[プリントサーバ]の[プ<br/>リンタ]の下の該当するプリンタ<br/>の[プリントキューが割り当て<br/>られているか確認する。</li> </ol> | 当て]に印刷ジョブを投入したプ<br>リントキューを割り当てる。<br>プリンターに割り当てられているプ<br>リントキューに、印刷ジョブを再投<br>入する。*                                                                                                    |
| スレーブファイルサーバーが設<br>定されていない(バインダリ<br>サービスモード )。                                    | クライアントからPCONSOLEを使っ<br>て、[プリントサーバ]の該当するプ<br>リントサーバーで、[サービス<br>NetWareサーバ]にスレープファイル<br>サーバーが登録されているか確認す<br>る。*                                                                                                    | クライアントからPCONSOLEを使って<br>スレーブファイルサーバーを登録す<br>る。*                                                                                                    |

# トラブルと思ったら 9

| 原因                                              | 確認方法                                                                                                    | 処置                                                                                                    |
|-------------------------------------------------|----------------------------------------------------------------------------------------------------|----------------------------------------------------------------------------------------------------|
| スレーブファイルサーバーの設<br>定が異なっている( バインダリ<br>サービスモード )。 | クライアントからPCONSOLEを使っ<br>て、[ プリントサーバ ] [ プリンタ ]<br>[ プリンタxxxの環境設定 ]で、プ<br>リンタタイプが[ 他で定義済み ]に<br>なっているか確認する。* | [ 他で定義済み ]でない場合は 他で<br>定義済み ]に変更したあと、設定パ<br>ラメーターを反映する。*                                                                        |
| 印刷ジョブの用紙番号と、プリ<br>ンターにマウントされている用<br>紙番号が異なっている。 | <ol> <li>クライアントからNWADMINを使って、対象プリンターを選択したあと、環境設定の開始用紙番号が印刷ジョブの番号と同じか確認する。*</li> </ol>                      | <ol> <li>クライアントからNWADMINを使って、対象プリンターの環境設定で、[開始用紙]の番号を印刷ジョブの番号と一致させる。*</li> <li></li></ol>                                       |
|                                                 | 2. クライアントから、PCONSOLEを<br>使って、[プリントサーバ] [プ<br>リンタ] [プリンタ×××の環                                               | 2. クライアントからPCONSOLEを<br>使って、[用紙開始]をジョブの<br>紙番号と合わせる。*                                                                           |
|                                                 | 境設定] ご[開始用紙]か印刷ショ<br>ブの[用紙番号]と同じかどうか<br>を確認する。*                                                            | 3. クライアントからPCONSOLEを<br>使って、印刷ジョブを中断し、<br>印刷時に指定する用紙番号、と<br>異なっている場合、用紙番号を<br>変更したあと、印刷ジョブをプ<br>リントキューへ再投入する。                   |
| 印刷ジョブのデータ形式と、ク<br>ライアントの印刷環境の設定が<br>一致していない。    | -                                                                                                    | PostScript®言語でバイナリ形式の<br>ファイルを印刷する場合、プリン<br>ター側でTBCPを有効にする。クライ<br>アント側でWindows®を使用している<br>場合はCtrl-Dを出力しない設定にす<br>る。             |
| IPXチェックサムのレベル設定<br>が異なっている。                     | ファイルサーバーのコンソール画面<br>上でsetコマンドを使って、IPX<br>チェックサムがレベル0、または2に<br>設定されていないか確認する。                               | ファイルサーバーのコンソール画面<br>上で次のコマンドを入力して、IPX<br>チェックサムを、レベル1に設定す<br>る。<br>set Enable IPX Checksum=x(x:1)                               |
| NCPパケットシグネチャのレベ<br>ル設定が異なっている。                  | ファイルサーバーのコンソール画面<br>上でsetコマンドを使って、NCPパ<br>ケットシグネチャがレベル0、また<br>は3に設定されていないか確認す<br>る。                        | ファイルサーバーのコンソール画面<br>上で次のコマンドを入力して、NCP<br>パケットシグネチャをレベル1に設<br>定したあと、ファイルサーバーを再<br>起動する。set NCP Packet<br>Signature Option=x(x:1) |
| 接続したサーバーが、ルータ越<br>しに設定されている。(TCP/IP<br>のとき)     | ルーターが、マルチキャストを使用<br>できるか確認する。                                                                              | マルチキャストを使用できない場<br>合、同一ネットワークにNetWare5<br>サーバーをTCP/IPで設置する。ルー<br>タ越しのアドレスを「SYS:¥ETC¥<br>SLP.CFG」ファイルに記述する。                      |

| 原因                                                      | 確認方法                                                                                                    | 処置                                                                                                    |
|---------------------------------------------------------|----------------------------------------------------------------------------------------------------|----------------------------------------------------------------------------------------------------|
| DHCPリースの使用時に、IPアド<br>レスのリース期間が切れた、ま<br>たはない。(TCP/IP使用時) | クライアントから、プリンターに<br>Pingを発行する。                                                                                                    | IPアドレスを使用できるように設定<br>する。                                                                                                    |
| 別のプリンターオブジェクトに<br>接続した。                                 | クライアントからNWADMINを使って、<br>希望のプリントサーバーのレイアウ<br>ト情報で、正しくオプジェクトが割<br>り当ててあるか確認する。*                                                                                                    | <ol> <li>クライアントからCentreWareド<br/>ライバー&amp;ネットワークユー<br/>ティリティのCD-ROMを使って、<br/>ファイルサーバー名/ツリー/コ<br/>ンテキスト/動作モード正しく設<br/>定する。</li></ol> |
| NetWareポートが【キドウ】に<br>なっていない。                            | 機能設定リストを出力する。                                                                                                    | NetWareポートを【キドウ】にする。                                                                                                    |
| ファイルサーバーがダウンして<br>いる。                                   | Windows®の[ ネットワークコン<br>ピュータ ]で、対象とするファイル<br>サーバーを検索する。                                                                                                    | ファイルサーバーを起動させる。                                                                                                    |
| ネットワーク上に、同一の装置<br>名を持ったプリンターが存在す<br>る。                  | プリンターの電源を切り、クライア<br>ントからNWADMINを使って該当する<br>プリンターオブジェクトのステータ<br>スが、ジョブ待機中になっているこ<br>とを確認する。                                                                                        | クライアントからCentreWareドライ<br>バー&ネットワークユーティリ<br>ティーのCD-ROMを使って、別の装置<br>名に設定する。                                                           |
| NetWareポートが起動していない。                                     | 機能設定リストを出力し、IPX/SPX<br>使用時、ネットワーク番号が<br>0000000のまま(NetWareサーバーダ<br>ウン)かどうかを確認する。また、<br>TCP/IP使用時にIPアドレスが<br>0.0.0.0のまま(固定IPアドレス未指<br>定、またはアドレス提供サーバー<br>(DHCP)がダウン)かどうかを確認す<br>る。 | IPX/SPXの場合、NetWareサーバーを<br>起動する。TCP/IPの場合、固定IPア<br>ドレスをセットするか、アドレス提<br>供サーバー(DHCP)を起動する。                                            |
| プリンタータイプが異なってい<br>る。                                    | クライアントからPCONSOLEを使っ<br>て、[プリントサーバ情報] [プリ<br>ンタ] [プリンタ×××の環境設<br>定]で、プリンタタイプ:パラレル、<br>ポート:LPT1、位置:自動モード<br>(ローカル)となっているか確認す<br>る。*                                                 | クライアントからPCONSOLEを使っ<br>て、プリンタタイプ: パラレル、<br>ポート:LPT1、位置:自動モード<br>(ローカル)に設定し、設定パラメー<br>ターを反映する。*                                      |
| プリンタータイプが異なってい<br>る。                                    | NWADMINから、「プリンター」の「環境<br>設定」を確認します。                                                                                                    | NWADMINから、「プリンター」の「環境<br>設定」を選択し、「プリンタタイプ」<br>を「パラレル」に、「通知」をクリック<br>し「ポート」を「LPT1」に、「接続タイ<br>プ」を「自動ロード」に設定します。                       |

| 原因                                          | 確認方法                                                   | 処置                               |
|---------------------------------------------|--------------------------------------------------------|----------------------------------|
| デフォルトで設定されている装<br>置名が間違っている。                | 機能設定リストまたはスタートアッ<br>プページを出力し、正しい装置名が<br>入力されているかを確認する。 | 装置名に正しい名前( プリントサー<br>バー名 )を設定する。 |
| ディレクトリツリー名がセット<br>されていない。                   | 機能設定リストを出力して、ツリー<br>名が指定されているか確認する。                    | ツリー名をセットする。                      |
| コンテキストがセットされてい<br>ない。                       | 機能設定リストを出力して、コンテ<br>キストが指定されているか確認す<br>る。              | コンテキストをセットする。                    |
| NetWareポートの「キドウプロト<br>コル」が、正しく設定されてい<br>ない。 | 操作パネルから、接続したいサー<br>バーがサービスしているプロトコル<br>を選択していることを確認する。 | サーバーがサービスしているプロト<br>コルを選択する。     |

# 9.1.2【電源を一度切ってください】と表示されているとき

| 原因                       | 確認方法 | 処置              |
|--------------------------|------|-----------------|
| NetWareインターフェイスで障害が発生した。 | -    | プリンターの電源を切/入する。 |

# 9.1.3 希望の印字結果が得られないとき

| 原因                                                | 確認方法                            | 処置                                          |
|---------------------------------------------------|---------------------------------|---------------------------------------------|
| 印刷ジョブのプリント言語とプ<br>リンター側で設定されているプ<br>リント言語が異なっている。 | プリンターのプリント言語を確認す<br>る。          | 印刷ジョブのプリント言語と、プリ<br>ンターのプリント言語の設定を合わ<br>せる。 |
| 印刷ジョブにSJISコードが含ま<br>れている。                         | 印刷ジョブにSJISコードが含まれて<br>いないか確認する。 | なし(ESC/Pの機能仕様に依存す<br>る)。                    |
| 印刷ジョブにTABコードが含ま<br>れている。                          | 印刷ジョブにTABコードが含まれて<br>いないか確認する。  | ESC/Pの水平TABの設定値を適切な値<br>に設定する。              |

トラブルと思ったら 9

# 9.1.4 障害発生のメッセージが通知されないとき

プリントを指示したクライアント上にメッセージが通知されないとき、考えられ る原因、確認方法、処置は次のとおりです。

#### ●●● プリンター障害発生が通知されないとき

| 原因                            | 確認方法                                                                                                    | 処置                                                 |
|-------------------------------|----------------------------------------------------------------------------------------------------|----------------------------------------------------|
| プリントサーバーの通知者リス<br>トに登録されていない。 | クライアントからPCONSOLEを使っ<br>て、[プリントサーバ情報][プリ<br>ンタ][プリンタxxxの環境設定]<br>[通知]に、ジョブ投入者のユーザー<br>名、またはジョプ投入者が属するグ<br>ループ名が登録されているか確認す<br>る。 | [通知]にユーザーのユーザー名、ま<br>たはユーザーが属するグループ名を<br>登録する。     |
| プリントサーバの通知者リスト<br>に登録されていない。  | NWADMINから、「プリンター」の「通<br>知」の通知者リストにジョブ投入者<br>のユーザ名、またはジョブ投入者が<br>属するグループ名が登録されている<br>か確認する。                                      | NWADMINから、「プリンター」の「通<br>知」の「追加」を選択して、ユーザを<br>追加する。 |

#### ●●● ジョブ完了が通知されないとき

| 原因                                                  | 確認方法                                                | 処置                                  |
|-----------------------------------------------------|-----------------------------------------------------|-------------------------------------|
| クライアントから印刷ジョブを<br>投入するときに、NOTIFYオプ<br>ションが指定されていない。 | 印刷ジョブを投入するときに、<br>NOTIFYオプションが指定されている<br>かどうかを確認する。 | 印刷ジョブを投入するときに、<br>NOTIFYオプションを指定する。 |
| クライアント上で、NetWare<br>CASTOFFが実行された。                  | -                                                   | クライアント上で、NetWare CASTON<br>を実行する。   |

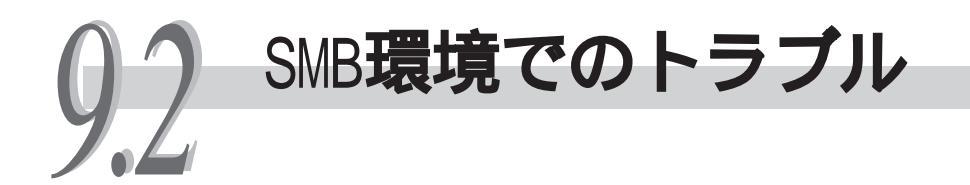

SMB使用時にトラブルが発生した場合、考えられる原因、確認方法、処置は次のとおりです。

補足

[Config.txt]は、CentreWare Internet Servicesからも変更できます。『DocuPrint C2220 取扱説明書』の「第5章 便利なツールを使用する」を参照してください。

# 9.2.1 プリンターが見つからないとき

| 原因                                   | 確認方法                                                                                                    | 処置                                                                                                    |
|--------------------------------------|----------------------------------------------------------------------------------------------------|----------------------------------------------------------------------------------------------------|
| クライアントとプリンターの動<br>作プロトコルが違っている。      | クライアント上の操作で、「他のコ<br>ンピュータの検索(スタート>検索<br>>他のコンピュータ)で検索を実行<br>した場合はプリンターを発見できる<br>が、「ネットワークコンピュータ」を<br>開いてプリンターを発見しようとし<br>た場合には発見できない。 | プリンターと各クライアントのSMB<br>の動作プロトコルを合わせる。                                                                                                    |
| マスターブラウザが複数存在している。                   |                                                                                                    | 同一ワークグループ内に多数のクラ<br>イアントが存在する場合、SMBの設<br>定ファイル「config.txt」の「自動マ<br>スタモード」項目を「OFF」に設定し、<br>プリンターの電源を入れ直す。(プ<br>リンターの管理者のみ設定可能)                                               |
| ネットワーク( サブネット )が違<br>う。              |                                                                                                    | プリンターとクライアントが違う<br>ネットワークにある場合は、システ<br>ム管理者に問い合わせる。                                                                                                    |
| ホスト名の名前検索が正しく動<br>作していない。(TCP/IPの場合) | PINGコマンドを発行し プリンター<br>のIPアドレス指定では応答するが、<br>ホスト名指定では応答しない。                                                                             | SMBの設定ファイル「config.txt」の<br>「WINS 1st サーバ」、「WINS 2nd サー<br>バ」、「サブネットマスク」の各項目<br>と、クライアント側のWINS、DNS、<br>LMHOSTなどの設定を確認する。(プ<br>リンターの管理者のみ設定可能)                                |
| プリンターに設定されたホスト<br>名が、すでに存在している。      | 機能設定リストのSMBのステータス<br>情報に、「ホスト名の重複」が記載さ<br>れていることを確認する。                                                                                | SMBの設定ファイル「config.txt」の<br>「ホスト名」項目を、重複しない名前<br>に変更する。<br>または、CentreWare Internet<br>Servicesを使用して、ホスト名を重<br>複しない名前に変更する。<br>または、プリンターの設定を初期設<br>定に戻す。(プリンターの管理者の<br>み設定可能) |

トラブルと思ったら 9

# 9.2.2 希望の印字結果が得られないとき

| 原因                                                       | 確認方法                                                                                                    | 処置                                                                                                    |
|----------------------------------------------------------|----------------------------------------------------------------------------------------------------|----------------------------------------------------------------------------------------------------|
| プリンターが、ほかのクライア<br>ントからの印刷要求を処理して<br>いる。<br>(ノンスプールモードのみ) | プリンターが印刷処理中であること<br>を確認する。(Windows® 95/<br>Windows® 98/Windows NT® 4.0の場<br>合、印刷待ちファイルを格納する領<br>域がないことを示す、書き込みエ<br>ラーダイアログが表示される)                                                    | プリンターの印刷処理が終了後に印<br>刷要求を行うか、またはプリンター<br>側の設定をスプールモードに切り替<br>える。                                                                 |
| プリンターのコネクション数<br>が、最大数を超えている。                            | プリンターが複数のクライアントか<br>らの同時処理要求(印刷要求および<br>状態問合わせ要求など)を処理して<br>いることを確認する。<br>(Windows <sup>®</sup> 95/Windows <sup>®</sup> 98の場合、<br>リモートコンピューターが使用でき<br>ないことを示す書き込みエラーダイ<br>アログが表示される) | しばらくしてから、再び印刷要求を<br>行う。<br>または、SMBの設定ファイル<br>「 config.txt」の「最大コネクション<br>数」項目の設定値を増加させ、プリ<br>ンターの電源を入れ直す。<br>( プリンターの管理者のみ設定可能 ) |

# 9.2.3 プリンターのウィンドウからドキュメントを 削除できないとき

| 原因                                                                        | 確認方法                                                                                                    | 処置                                                                                                    |
|---------------------------------------------------------------------------|----------------------------------------------------------------------------------------------------|----------------------------------------------------------------------------------------------------|
| プリンターのウィンドウに表示<br>される、すべてのドキュメント<br>を削除しようとしている。<br>(プリンターの管理者のみ実行<br>可能) | プリンターウィンドウの「プリンタ」<br>メニューから印刷ジョブを削除しよ<br>うとしていないか確認する。<br>(Windows <sup>®</sup> 95:「印刷ジョブのクリ<br>ア」メニュー)    | 削除したいドキュメントを選択し<br>て、プリンターのウィンドウの「ド<br>キュメント」メニューから、印刷<br>ジョブを削除する。(Windows <sup>®</sup> 95:<br>「印刷中止」メニュー) |
| ドキュメントのオーナーが異<br>なっている。                                                   | 選択したドキュメントの「オーナー」<br>(Windows <sup>®</sup> 95の場合)と、Windows <sup>®</sup><br>にログインしているログイン名が一<br>致しているか確認する。 | ドキュメントの「オーナー」で<br>Windows®にログインし直してから、<br>ドキュメントを削除する。                                                      |
| ServicePack 4.0以上がインス<br>トールされていない。<br>(Windows NT <sup>®</sup> 4.0の場合)   | Windows NT® 4.0起動時に表示され<br>るServicePackのバージョンを確認<br>する。                                                    | バージョンが4.0以上のService-<br>Packをインストールする。                                                                      |

# 9.2.4 プリンタードライバーを自動ダウンロードで きないとき

| 原因                                                                | 確認方法                                                                                      | 処置                                                                                            |
|-------------------------------------------------------------------|-------------------------------------------------------------------------------------------|-----------------------------------------------------------------------------------------------|
| 自動ダウンロード機能が無効に<br>なっている。                                          | SMBの設定ファイル config.txt」<br>の、「自動ドライバロード」項目を確<br>認する。<br>(プリンターの管理者のみ確認可能)                  | SMBの設定ファイル「config.txt」の<br>「自動ドライバロード」項目を「ON」に<br>設定し、プリンターの電源を入れ直<br>す。(プリンターの管理者のみ設定<br>可能) |
| 異なる機種のプリンタードライ<br>バを格納している。                                       | プリンターの機種を確認し、適切な<br>プリンタードライバーが格納されて<br>いるかどうかを確認する。                                      | 適切なプリンタードライバーを格納<br>したあと、プリンターの電源を入れ<br>直す。(プリンターの管理者のみ設<br>定可能)                              |
| プリンタードライバーが<br>「Drviers」フォルダーより2階層<br>下までのフォルダーに格納され<br>ていない。     | プリンタードライバーが格納されて<br>いるフォルダーが、「Drivers」フォ<br>ルダーより2 階層下までのフォル<br>ダーがどうかを確認する。              | プリンタードライバーを「Drivers」<br>フォルダーより2階層先までのフォ<br>ルダに格納し、プリンターの電源を<br>入れ直す。<br>(プリンターの管理者のみ可能)      |
| プリンタードライバーが格納さ<br>れているフォルダーの名称が、<br>任意の半角英数字で8文字まで<br>の名称になっていない。 | 「Driver.txt」を開き、「フォルダー内の<br>「driver.txt」を開き、「フォルダ名<br>が8.3形式になっていません」と表示<br>されていることを確認する。 | フォルダーの名前を、半角英数字で<br>8文字までの名前に変更し、プリン<br>ターの電源を入れ直す。<br>(プリンターの管理者のみ可能)                        |

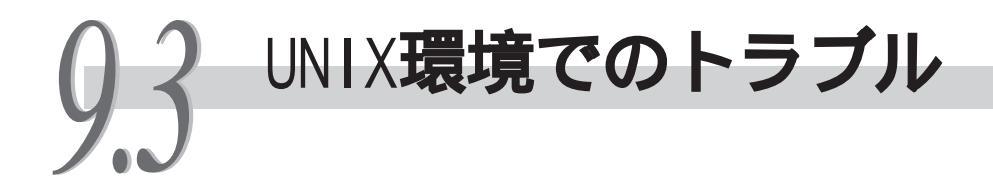

UNIX使用時にトラブルが発生した場合、考えられる原因、確認方法、処置は次の とおりです。

# 9.3.1 印刷されないとき

| 原因                                                                                      | 確認方法                                                                                           | 処置                                                                                                    |
|-----------------------------------------------------------------------------------------|------------------------------------------------------------------------------------------------|----------------------------------------------------------------------------------------------------|
| 正しいIPアドレスが設定されて<br>いない。                                                                 | ネットワーク管理者に、プリンター<br>のIPアドレスが正しいか調べてもら<br>う。                                                    | プリンターに正しいIPアドレスを設<br>定する。                                                                                                    |
| クライアントから、プリンター<br>までのネットワーク上に障害が<br>発生している。                                             | クライアント上でネットワークテス<br>トモード(ping)を起動して、通信状<br>態を調べる。                                              | ネットワーク管理者に、ネットワー<br>ク障害について調べてもらう。                                                                                                    |
| クライアント上で、正しくプリ<br>ンターエントリーの設定ができ<br>ていない。                                               | クライアント上の、プリンターエン<br>トリーの設定を調べ直す。クライア<br>ントの/etc/printcapファイルを調<br>べるか、lpstatコマンドの応答結果<br>で調べる。 | 正しいプリンターエントリーを設定<br>し直す。                                                                                                    |
| オフラインになっている。                                                                            | オンラインランプが消えていないか<br>確認する。                                                                      | <u> </u>                                                                                                    |
| ユーザーから1回のプリント指<br>示で送信されるプリントデータ<br>の容量が、受信バッファメモ<br>リーの容量を超えている。(ス<br>プールモードの場合)       | 本機の、受信容量の上限を確認し<br>て、1回のジョプで送信しようとし<br>ているプリントデータの容量と比較<br>してみる。                               | <ol> <li>プリント指示をしたプリント<br/>データが1つのファイルで受信容<br/>量の上限を超える場合は、その<br/>ファイルを受信容量の上限より<br/>小さいサイズに分割してプリン<br/>ト指示をする。</li> <li>2. 複数のファイルで受信容量の上<br/>限を超える場合は、1度にプリン</li> </ol> |
| プリント処理中に対処不可能な                                                                          | 操作パネルで「LPDエラー」の表示を<br>確認する                                                                     | ト指示をするファイル数を減ら<br>す。<br>プリンターの電源スイッチを切 / 入<br>する                                                                                                    |
| 伝送速度の設定が、ネットワークと異なっている。                                                                 | ネットワーク管理者に、伝送速度の<br>設定が正しいか調べてもらう。                                                             | 正しい伝送速度を設定し直す。                                                                                                    |
| クライアントとプリンターがブ<br>リッジで接続された異なるリン<br>グに存在し、ソースルーティン<br>グがなし」に設定されている。                    | ネットワーク管理者に、ソースルー<br>ティングが正しく設定されているか<br>調べてもらう。                                                | ソースルーティングを「あり」に設定<br>する。                                                                                                    |
| プリントジョブのデータ形式<br>と、クライアントの印刷環境の<br>設定が一致していない(クライ<br>アントから送られてくるプリン<br>トデータがTBCPを含む場合)。 | -                                                                                              | プリンタ名にPSASCを指定してプリ<br>ントする。                                                                                                    |

トラブルと思ったら 9

| 原因                                                                                            | 確認方法                                      | 処置                                                                                |
|-----------------------------------------------------------------------------------------------|-------------------------------------------|-----------------------------------------------------------------------------------|
| プリントジョブのデータ形式<br>と、クライアントの印刷環境の<br>設定が一致していない。(クラ<br>イアントから送られてくるプリ<br>ントデータが、バイナリー形式<br>の場合) | -                                         | PostScript®言語でバイナリー形式<br>のファイルを印刷する場合、クライ<br>アント側で、論理プリンター名に<br>PSBINを指定してプリントする。 |
| プリントに使用する用紙がなく<br>なっている。                                                                      | 操作パネルで、「用紙補給」の表示を<br>確認する。                | 用紙トレイに用紙をセットする。<br>用紙サイズを変更した場合は、機械<br>管理者画面で、新しい用紙サイズを<br>設定する。                  |
| クライアントと一致するトラン<br>スポートプロトコルを選択して<br>いない。                                                      | 操作パネルから、選択されているト<br>ランスポートプロトコルを確認す<br>る。 | クライアントと一致するトランス<br>ポートプロトコルを選択する。                                                 |

# 9.3.2 希望の印字結果が得られないとき

| 原因                                         | 確認方法                                 | 処置                                  |
|--------------------------------------------|--------------------------------------|-------------------------------------|
| 指定したプリント言語と、プリ<br>ントデータのプリント言語が異<br>なっている。 | 指定したプリント言語と、プリント<br>データのプリント言語を確認する。 | プリントデータのプリント言語に一<br>致したプリント言語を指定する。 |

# 索引

#### 記号

| [プリンタ構成]タブ    | 64    |
|---------------|-------|
| -Cオプション       | . 109 |
| 1トレイユニット      | 42    |
| 3トレイユニット      | 42    |
| 3トレイユニット(大容量) | 42    |

#### А

| ppleTalk4        |  |
|------------------|--|
| RT フォームモリー18     |  |
| RT ユーザ定義メモリー18   |  |
| RT EX フォームメモリー18 |  |

#### С

| cancel コマンド       | 107  |
|-------------------|------|
| CentreWare ドライバー& |      |
| ネットワークユーティリティ .   | . 22 |
| config txtの例      | 59   |

#### Н

| 1 | <br>リー | アウトメモリ- |
|---|--------|---------|
|   | <br>リー | アウトメモリ- |

| IPP        | 116 |
|------------|-----|
| IP アドレスの設定 | 11  |

L

#### L

| Ipq コマンド    | 112 |
|-------------|-----|
| Iprm コマンド   | 104 |
| lpr コマンド    | 103 |
| Ipstat コマンド | 113 |
| Ipコマンド      | 106 |

#### М

| message.txt |  |  | 56 |
|-------------|--|--|----|
|-------------|--|--|----|

| NDPS     | • • |  |  |  |  |  |  |  |  |  |  |  |  |  |  |   |   | 8 | 31 |
|----------|-----|--|--|--|--|--|--|--|--|--|--|--|--|--|--|---|---|---|----|
| NetWare® |     |  |  |  |  |  |  |  |  |  |  |  |  |  |  | 5 | , | 7 | /8 |

Ν

| NIS96                             |
|-----------------------------------|
| Р                                 |
| PS 使用メモリー19                       |
| S                                 |
| SMB                               |
| Т                                 |
| TCP/IP Direct Print Utility       |
| W                                 |
| Windows <sup>®</sup> ネットワーク(SMB)2 |
| 1                                 |
| インターネット印刷5                        |
| オ                                 |
| オフセット排出トレイ 42, 65                 |
| л                                 |
| カスタムセットアップ 30, 38                 |
| +                                 |
| 給紙トレイキャビネット 42,65                 |
| Ψ                                 |
| サブネットマスク /<br>ゲートウェイアドレスの設定12     |
| シ                                 |
| 受信バッファ19                          |

チ 注意と制限 ...... 130, 133, 136

| +                             |
|-------------------------------|
| トラブルと思ったら 144                 |
| <del>ب</del>                  |
| 内蔵ハードディスク 42, 65              |
| Ľ                             |
| 標準セットアップ26                    |
| フ                             |
| [プリンタ構成]タブ64<br>プリンタネームサービス70 |
| ×                             |
| メモリー17<br>メモリー容量 160MB 以上65   |
| IJ                            |
| 両面ユニット 42, 65                 |
|                               |
| ローカル                          |

IBM製品については、弊社営業担当員または弊社サービス技術員にお問い合わせください。

#### IBM 5591 カラー・レーザー・プリンター ネットワーク環境設定ガイド 著作者 富士ゼロックス株式会社/日本アイ・ビー・エム株式会社 発行者 富士ゼロックス株式会社 ドキュメント プロダクト カンパニー **発行年月** 2001 年 10 月 第1 版 P/N 55P1215

ヒューマンインターフェイス アンド デザイン開発部

Printed in Japan

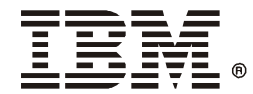

日本アイ・ビー・エム株式会社 〒106-8711 東京都港区六本木3-2-12

2001年 10月

この説明書は再生紙を使用しております。

P/N 55P1215